# Guía A5: Configuración del cliente iSCSI en Windows Server

# Índice de contenido

Este material es para referencia, se utilizará Windows 2016 o Windows Server 2012 R2

Será necesario Instalar el Servidor Windows Server 2016 y configurarlo con una dirección IPv4 estática con el valor 192.168.50+Y.3 y máscara 255.255.255.0

#### Paso 1 – Establecer comunicación entre el servidor Windows 2016 y FreeNAS

#### Paso 2 – Abrir el administrador del iniciador iSCSI

2.1 Abrir ejecutar Win + R

2.2 Digitar comando para abrir el cliente iSCSI

iscsicpl

2.3 Aceptar las ventanas de autorización para iniciar servicio y firewall (si aparecen)

#### Paso 3 – Definir datos de identificación del iniciador

3.1 Dar clic en ficha "Configuración"

- 3.2 Dar clic en botón "Cambiar"
- 3.3 Definir el iqn

Digitar: iqn.2018-06.sv.com.empresay:ini01

| Nombre de iniciador iSCSI                                                                                                    |  |  |  |  |  |  |
|----------------------------------------------------------------------------------------------------|--|--|--|--|--|--|
| El nombre del iniciador iSCSI sirve para identificar de forma exclusiva un sistema en los<br>dispositivos de almacenamiento iSCSI de la red. El nombre predeterminado se basa en el<br>esquema de nomenclatura iSCSI estándar y usa el nombre de equipo completo del sistema. |  |  |  |  |  |  |
| Nuevo nombre de iniciador:                                                                                                    |  |  |  |  |  |  |
| iqn.2018-06.sv.com.empresay:ini01                                                                                                    |  |  |  |  |  |  |
| (Tenga cuidado al cambiar el nombre, ya que es posible que los destinos conectados<br>actualmente no estén disponibles después de reiniciar el sistema.)                                                                                                    |  |  |  |  |  |  |
| Predeterminado Cancelar Cancelar                                                                                                    |  |  |  |  |  |  |

Dar clic en botón "Aceptar"

#### 3.4 Verificar que se haya aplicado correctamente el ign

| Propiedades: Iniciador iSCSI                                                                                                    |                                |                                  |     |                       |   |  |  |
|----------------------------------------------------------------------------------------------------|--------------------------------|----------------------------------|-----|-----------------------|---|--|--|
| Daskings                                                                                                    | Del                            | :4-                              |     | Deating a farrauite a |   |  |  |
| Destinos                                                                                                    | Det                            |                                  | L   | Configuración         | _ |  |  |
| volumenes y aisposit                                                                                                    | IVOS                           | RADIUS                           |     | Coningalación         |   |  |  |
| Estas opciones de configuración son globales y afectaran a las conexiones futuras<br>realizadas por el iniciador.                                                                           |                                |                                  |     |                       |   |  |  |
| Es posible que las direcciones existentes continúen funcionando, pero pueden<br>producirse errores si el sistema se reinicia o si el iniciador intenta volver a conectarse a<br>un destino. |                                |                                  |     |                       |   |  |  |
| Al conectarse a un destino, las características de conexión avanzadas permiten controlar<br>una conexión específica.                                                                        |                                |                                  |     |                       |   |  |  |
| Nombre de iniciador:                                                                                                    |                                |                                  |     |                       |   |  |  |
| iqn.2018-06.sv.com.empresay:ini01                                                                                                    |                                |                                  |     |                       |   |  |  |
| Para modificar el nombre del iniciador, haga clic en Cambiar. Cam <u>b</u> iar                                                                                                    |                                |                                  |     |                       |   |  |  |
| Para establecer el secreto CHAP del iniciador para usarse CH <u>A</u> P<br>con CHAP mutuo, haga clic en CHAP.                                                                               |                                |                                  |     | СН <u>а</u> Р         |   |  |  |
| Para configurar las direcciones de modo de túnel IPsec para<br>el iniciador, haga clic en IPsec.                                                                                            |                                |                                  |     |                       |   |  |  |
| Para generar un informe pa<br>dispositivos conectados en                                                                                                    | ara todos los<br>el sistema, h | destinos y<br>aga clic en Inforr | ne. | Informe               |   |  |  |

# Paso 4 – Utilizar la función "Discover"

- 4.1 Seccionar ficha "Detección"
- 4.2 Dar clic en botón "Detectar Portal"
- 4.3 Digitar dirección IPv4 del ds01 y el puerto de escucha

Guía: Configuración de RAID

| Detectar portal de destino                                                                                                    |                                            |  |  |  |  |  |
|----------------------------------------------------------------------------------------------------|--------------------------------------------|--|--|--|--|--|
| Escriba la dirección IP o el nombre DNS y el número de puerto del portal<br>que desea agregar.                                   |                                            |  |  |  |  |  |
| Para cambiar la configuración predeterminada de la detección del portal de<br>destino, haga clic en el botón Opciones avanzadas. |                                            |  |  |  |  |  |
| Dirección IP o nombre DNS:                                                                                                    | Puerto: (El predeterminado<br>es el 3260). |  |  |  |  |  |
| 192.168.50.2                                                                                                    | 3260                                       |  |  |  |  |  |
| Opciones avanzadas                                                                                                    | Aceptar Cancelar                           |  |  |  |  |  |

4.4 Dar clic en botón "Opciones avanzadas"

4.5 Completar la pantalla del asistente con los siguientes datos:

- Adaptador local: Adaptador iSCSI de Microsoft
- IP del iniciador: 192.168.50+Y.3
- Nombre del usuario: usuchapdis
- Contraseña: 123456123456

Dar clic en botón "Aceptar"

# Módulo: Servicios de almacenamiento en nube privada

| Configuración avanzada 🛛 📪 🗙                                                                                                    |
|----------------------------------------------------------------------------------------------------|
| General IPsec                                                                                                    |
| Conectarse mediante                                                                                                    |
| Adaptador local:                                                                                                    |
| IP de iniciador:                                                                                                    |
| IP del portal de destino:                                                                                                    |
| CRC o suma de comprobación                                                                                                    |
| Resumen de datos Resumen de encabezados                                                                                                    |
| <ul> <li>Información de inicio de sesión CHAP</li> <li>Información de inicio de sesión CHAP</li> <li>CHAP contribuye a garantizar la seguridad de la conexión al proporcionar un mecanismo de autenticación entre un destino y un iniciador.</li> <li>Para usarlo, especifique el mismo nombre y el mismo secreto CHAP configurados en el destino de este iniciador. El nombre será de manera predeterminada el nombre de iniciador del sistema, a menos que se especifique otro nombre.</li> </ul> |
| Nombre: usuchapdis                                                                                                    |
| Secreto de destino                                                                                                    |
| Realizar autenticación mutua                                                                                                    |
| Para usar CHAP mutuo, especifique un secreto de iniciador en la página Configuración o<br>use RADIUS.                                                                                                    |
| Usar RADIUS para crear credenciales de autenticación de usuario                                                                                                    |
| Usar RADIUS para autenticar las credenciales de destino                                                                                                    |
| Aceptar Cancelar Aplicar                                                                                                    |

4.6 Dar clic en botón Aceptar

4.7 Verificar que se ha aceptado la conexión a "discover"

| Destinos<br>ortales de destino                   | Detección                  | Destinos favoritos       |
|--------------------------------------------------|----------------------------|--------------------------|
| rtales de destino                                |                            |                          |
| l sistema buscará destinos e                     |                            |                          |
| . Siscenia bascara aes <u>e</u> nios e           | n los siguientes portales: | Actualizar               |
| Dirección Puerto                                 | Dirección IP               |                          |
| 92.168.50.2 3260                                 | Iniciador iSCSI d          | e Microsoft 192.168.50.3 |
| 'ara agregar un portal de de<br>Detectar portal. | stino, haga clic en        | Detect <u>a</u> r portal |

# Paso 5 – Establecer conexión al target

5.1 Dar clic en la ficha "Destinos"

Deben aparecer los dos Target, (si la conexión hacia Discover se realizó con éxito)

Módulo: Servicios de almacenamiento en nube privada

|                                                                           | Propieda                         | des: Iniciado                                                  | r iSCSI                   |                            |   |
|---------------------------------------------------------------------------|----------------------------------|----------------------------------------------------------------|---------------------------|----------------------------|---|
| Volúmenes y disposit                                                      | tivos                            | RADIUS                                                         |                           | Configuración              |   |
| Destinos                                                                  | Det                              | ección                                                         | D                         | estinos favoritos          |   |
| Conexión rápida<br>Para detectar un destino<br>dirección IP o el nombre D | e iniciar sesió<br>NS del destir | n en él con una c<br>no y haga clic en (                       | onexión bá<br>Ionexión rá | sica, escriba la<br>ápida. |   |
| Destino:                                                                  |                                  |                                                                |                           | Cone <u>x</u> ión rápida   |   |
| Des <u>t</u> inos detectados                                              |                                  |                                                                |                           |                            |   |
|                                                                           |                                  |                                                                |                           | <u>A</u> ctualizar         |   |
| Nombre                                                                    |                                  |                                                                | Esta                      | ido                        | ] |
| iqn.2018-06.sv.com.emp                                                    | presay:ds01:                     | midestino01                                                    | Inac                      | tivo                       | 1 |
|                                                                           |                                  |                                                                |                           |                            |   |
| Para conectarse con opci<br>destino y haga clic en Cor                    | ones avanzao<br>nectar.          | las, seleccione ur                                             | 1                         | Co <u>n</u> ectar          | - |
| Para desconectar un dest                                                  | tino completa                    |                                                                |                           |                            | ] |
| naga dic en Desconeccar.                                                  |                                  | mente, seleccióne                                              | elo y                     | <u>D</u> esconectar        |   |
| Para ver las propiedades<br>de sesiones, seleccione e                     | del destino, i<br>I destino y ha | mente, seleccióne<br>ncluida la configur<br>ga clic en Propied | elo y<br>ración<br>lades. | Desconectar<br>Propiedades |   |

- 5.2 Seleccionar el target ...miDestino01
- 5.3 Dar clic en el botón "Conectar"
- 5.4 Dar clic en el botón "Opciones Avanzadas"

| Conectarse al destino                                                                                                    |  |  |  |  |  |
|----------------------------------------------------------------------------------------------------|--|--|--|--|--|
| Nombre del destino:<br>ign.2018-06.sv.com.empresav:ds01:midestino01                                                                                                    |  |  |  |  |  |
| <ul> <li>Agregar esta conexión a la lista de destinos favoritos.</li> <li>Esto hará que el sistema intente automáticamente restaurar la conexión cada vez que se reinicie este equipo.</li> </ul> |  |  |  |  |  |
| Habilitar múltiples rutas                                                                                                    |  |  |  |  |  |
| Opciones a <u>v</u> anzadas Aceptar Cancelar                                                                                                    |  |  |  |  |  |

Mas tú, Señor, eres escudo alrededor de mí: Mi gloria, y el que ensalza mi cabeza. Salmo 3:3 - Página 6 de 9

5.5 Completar el asistente con la siguiente información:

- Adaptador local: Adaptador iSCSI de Microsoft
- IP del iniciador: 192.168.50+Y.3
- IP del portal de destino: 192.168.50+Y.2/3260
- Nombre del usuario: usuchapinuno
- Contraseña: 123456123456

| (                                                                                                    | Configuración avanzada                                                                                                    | ? X                     |
|----------------------------------------------------------------------------------------------------|----------------------------------------------------------------------------------------------------|-------------------------|
| General IPsec                                                                                                    |                                                                                                    |                         |
| Conectarse mediante                                                                                                    |                                                                                                    |                         |
| Adaptador local:                                                                                                    | Iniciador iSCSI de Microsoft                                                                                                    | $\overline{\mathbf{v}}$ |
| IP de iniciador:                                                                                                    | 192.168.50.3                                                                                                    | ~                       |
| IP del portal de destino:                                                                                                    | 192.168.50.2 / 3260                                                                                                    | · ]                     |
| CRC o suma de comprobación                                                                                                    |                                                                                                    |                         |
| Resumen de datos                                                                                                    | Resumen de encabezados                                                                                                    |                         |
| Información de inicio de sesión (<br>CHAP contribuye a garantizar la s<br>autenticación entre un destino y u<br>Para usarlo, especifique el mismo<br>destino de este iniciador. El nomb<br>del sistema, a menos que se espe<br>Nombre:<br>Secreto de destino: | CHAP<br>eguridad de la conexión al proporcionar un mecanismo o<br>un iniciador.<br>nombre y el mismo secreto CHAP configurados en el<br>re será de manera predeterminada el nombre de iniciado<br>cifique otro nombre. | le<br>pr                |
| Para usar CHAP mutuo, especifiqu<br>use RADIUS.                                                                                                    | ue un secreto de iniciador en la página Configuración o                                                                                                    |                         |
| Usar RADIUS para crear crede                                                                                                    | nciales de autenticación de usuario                                                                                                    |                         |
| Usar RADIUS para autenticar                                                                                                    | as credenciales de destino                                                                                                    |                         |
|                                                                                                    | Aceptar Cancelar                                                                                                    | Aplicar                 |

Dar clic en el botón "Aceptar"

# 5.6 Dar clic en el botón "Aceptar"

| Conectarse al destino                                                                                                    |  |  |  |  |  |
|----------------------------------------------------------------------------------------------------|--|--|--|--|--|
| Nombre del destino:                                                                                                    |  |  |  |  |  |
| Ign.2018-06.sv.com.empresay:ds01:midestino01<br>Agregar esta conexión a la lista de destinos favoritos.<br>Esto hará que el sistema intente automáticamente restaurar la<br>conexión cada vez que se reinicie este equipo. |  |  |  |  |  |
| Habilitar múltiples rutas                                                                                                    |  |  |  |  |  |
| Opciones a <u>v</u> anzadas Aceptar Cancelar                                                                                                    |  |  |  |  |  |

# 5.7 Verificar que el target esté conectado

|                                                                                                    | Propieda                                                                                                    | ides: Iniciador iS                                                                                  | CSI                       | <b>X</b>                               |
|----------------------------------------------------------------------------------------------------|----------------------------------------------------------------------------------------------------|----------------------------------------------------------------------------------------------------|---------------------------|----------------------------------------|
| Volúmene<br>Destino:                                                                                       | s y dispositivos<br>s De                                                                                                    | RADIUS<br>stección                                                                                  | Desti                     | Configuración<br>nos favoritos         |
| Conexión rápid<br>Para detectar i<br>dirección IP o e                                                      | a<br>un destino e iniciar sesi<br>1 nombre DNS del desti                                                                                  | ón en él con una conex<br>no y haga clic en Cone                                                    | ión básica<br>xión rápida | , escriba la<br>a.                     |
| Destino:                                                                                                   |                                                                                                    |                                                                                                    | C                         | one <u>x</u> ión rápida                |
| -Des <u>t</u> inos deteci                                                                                  | ados                                                                                                    |                                                                                                    |                           | <u>A</u> ctualizar                     |
| Nombre                                                                                                    |                                                                                                    |                                                                                                    | Estado                    |                                        |
| iqn.2018-06.s                                                                                              | v.com.empresay:ds01                                                                                                    | :midestino01                                                                                        | Conecta                   | ido                                    |
|                                                                                                    |                                                                                                    |                                                                                                    |                           |                                        |
|                                                                                                    |                                                                                                    |                                                                                                    |                           |                                        |
| Para conectars<br>destino y haga                                                                           | e con opciones avanza<br>clic en Conectar.                                                                                                | das, seleccione un                                                                                  |                           | Conectar                               |
| Para conectars<br>destino y haga<br>Para desconec<br>haga clic en De                                       | e con opciones avanza<br>clic en Conectar.<br>tar un destino completa<br>sconectar.                                                       | das, seleccione un<br>Imente, selecciónelo y                                                        |                           | Conjectar<br>Desconectar               |
| Para conectars<br>destino y haga<br>Para desconec<br>haga clic en De<br>Para ver las pr<br>de sesiones, se | e con opciones avanza<br>clic en Conectar.<br>tar un destino completa<br>sconectar.<br>opiedades del destino,<br>eleccione el destino y h | das, seleccione un<br>amente, selecciónelo y<br>incluida la configuració<br>aga clic en Propiedades | n                         | Conectar<br>Desconectar<br>Propiedades |

Mas tú, Señor, eres escudo alrededor de mí: Mi gloria, y el que ensalza mi cabeza. Salmo 3:3 - Página 8 de 9

5.8 Dar clic en el botón "Aceptar"

#### Paso 6 – Preparar el disco

6.1 Abrir ejecutar Win + R

6.2 Abrir el administrador de discos Digitar diskmgmt.msc

#### 6.3 Ubicar el disco del target

| Archivo Acción Ver Ayuda                                                                                                    |                 |        |            |            |           |          |        |
|----------------------------------------------------------------------------------------------------|-----------------|--------|------------|------------|-----------|----------|--------|
| 🔶 🋶 🔤 🖬 🚺                                                                                                    | 1 🖻 📓           |        |            |            |           |          |        |
| Volumen                                                                                                    | Distribución    | Тіро   | Sistema de | Estado     | Capacidad | Espacio  | %      |
| 💼 (C:)                                                                                                    | Simple          | Básico | NTFS       | Correcto ( | 24.66 GB  | 15.65 GB | 6.     |
| 📼 Reservado para el                                                                                                    | Simple          | Básico | NTFS       | Correcto ( | 350 MB    | 87 MB    | 2!     |
| Box_GAs_5.2.8 (D:)                                                                                                    | Simple          | Básico | CDFS       | Correcto ( | 55 MB     | 0 MB     | 0      |
|                                                                                                    |                 |        |            |            |           |          |        |
|                                                                                                    |                 |        |            |            |           |          | í.     |
| Image: Construction of the second construction of the second constructi |                 |        |            |            |           |          | ^<br>= |
| all cD-ROM 0                                                                                                    |                 |        |            |            |           |          | ~      |
| 📕 No asignado 📕 Par                                                                                                    | tición primaria |        |            |            |           |          |        |
|                                                                                                    |                 |        |            |            |           |          |        |

6.4 Activar disco

6.5 Formatear disco utilizando 512

- 6.6 Asignar letra de sistema
- 6.7 Crear directorios y archivos

#### Paso 7 – Comprobar conexión automática

- 7.1 Reiniciar el equipo y verificar que aparezca el disco
- 7.2 Verificar que no se han perdido los directorios y archivos.